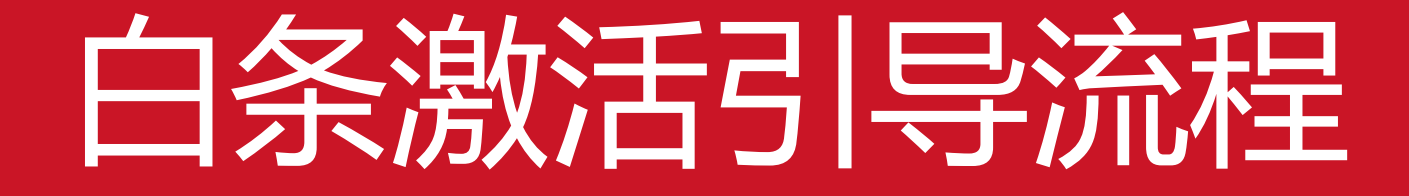

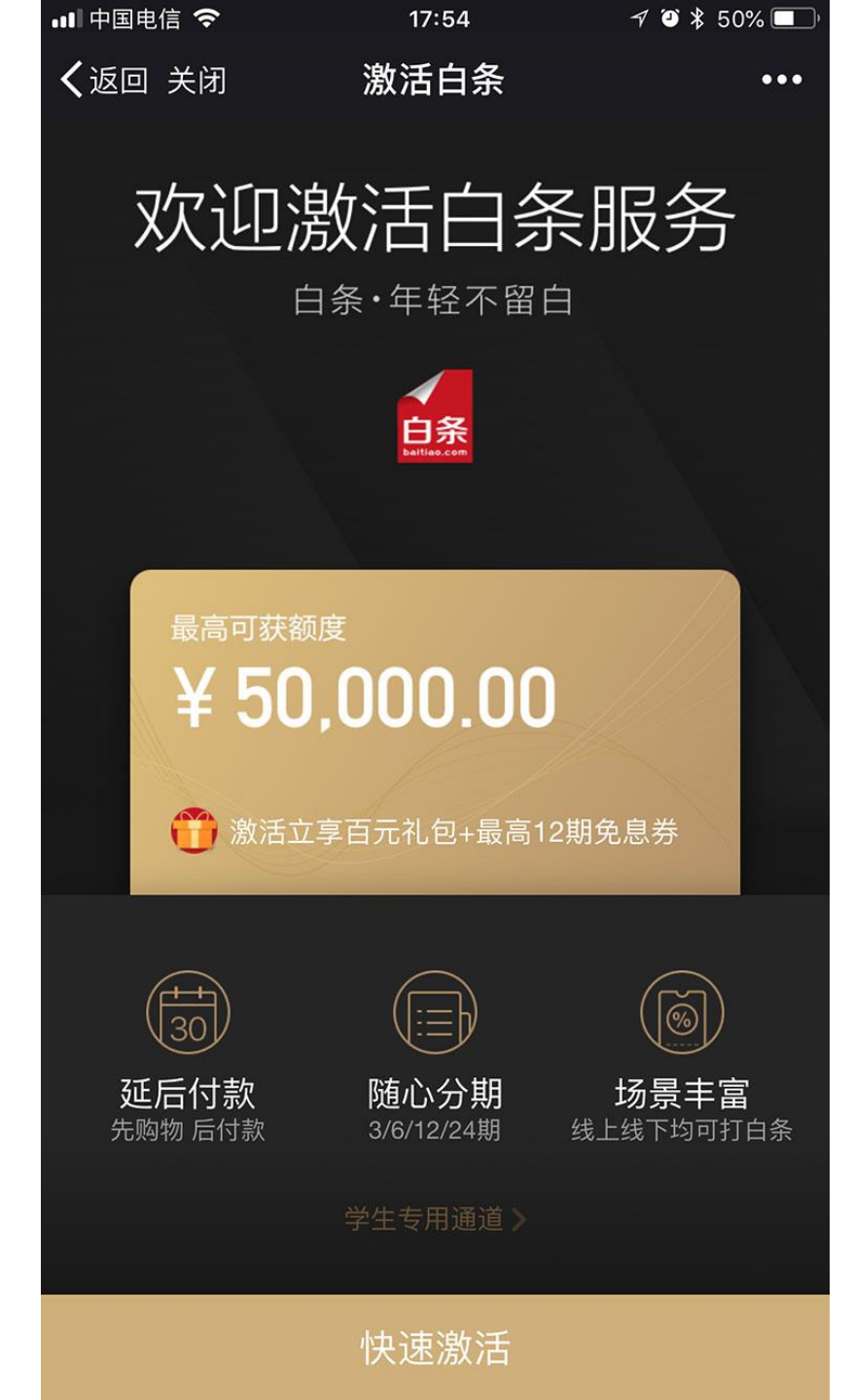

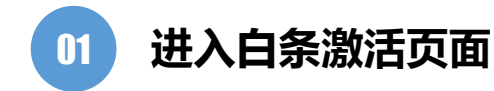

## 需引导用户通过渠道专用链接进入白条激活页面 (如用户通过其他渠道进入页面,则可能导致用户无法享受新手权益)

点击页面底部快速激活按钮进行白条激活 (学生用户可点击学生专用通道进行激活)

如用户没有京东账号,则需注册京东账号后进行白条激活 如用户已有京东账号,则需按照页面提示登录京东账号后进行白条激活

| •■■ 中国电信      | <b>∻</b> ∻ | 17:54           | 7 🍯 🕏 50% 🗖 |
|---------------|------------|-----------------|-------------|
| <b>く</b> 返回 关 | 闭 5        | 实名认证            | •••         |
| <b>!</b> 请填写  | 你的真实信息,通   | 过后将不能修改         |             |
| 真实姓名          | Ż          |                 |             |
| 身份证号          | 7          |                 |             |
|               |            |                 |             |
| 以上信息.         | 实名认证<br>数5 | E后才可设置<br>字支付密码 | 6位          |
|               | 取消         | 实名认             | 、证          |
|               |            |                 |             |
|               |            |                 |             |
|               |            | 名认证优势一          |             |
| (保護)          |            | 日本              | 古代軍価持       |
| PM-+A         |            |                 | ~ IJ ~ DCJR |

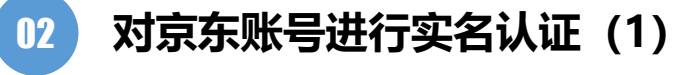

京东账号已完成实名认证的用户不会出现此页面 出现此页面的用户须按照页面提示进行实名认证流程

点击页面提示框<mark>实名认证按钮</mark>进行白条激活

| 비 中国电信 🗢        | 17:55         | 7 🏹 🕈 50% 🔲 |
|-----------------|---------------|-------------|
| <b>く</b> 返回 关闭  | 实名认证          | •••         |
| 请填写您的真实信息       | 息,通过后将不能修改    |             |
| 真实姓名            |               | 8           |
| 身份证号<br>4415211 | 207.6         | 切换类型 >      |
|                 | 下一步           |             |
| 以上信息用于身份验证      |               |             |
|                 |               |             |
|                 | - 实名认证优势 -    |             |
| (保障账户安全         | を属优惠          | 支付更便捷       |
|                 | in the proton |             |

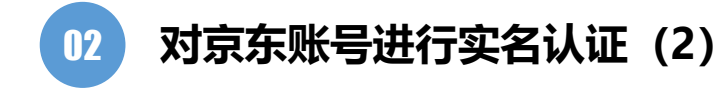

按照页面提示输入姓名和身份证号 点击下一步继续进行实名认证

| ■■ 中国电信 4G                                       | 18:06  | 1 🍯 47% 🔲 |
|--------------------------------------------------|--------|-----------|
| <b>〈</b> 返回 关闭                                   | 实名认证   | •••       |
| • 请使用支持身份证认                                      | 证的银行卡  |           |
| 银行卡号 4063 101 101 101 101 101 101 101 101 101 10 | 182    | 0         |
| 卡类型/发卡行<br>信用卡/广发银行                              |        |           |
| 月/年(有效期)<br>01/19                                |        | 0         |
| 卡验证码<br><b>017</b>                               |        | 3         |
| 银行卡预留手机号<br>189                                  |        | $\otimes$ |
| ✔ 我已阅读实名认证相                                      | 目关协议   |           |
|                                                  | 下一步    |           |
|                                                  | ☑ 意见反馈 |           |
|                                                  |        |           |
|                                                  | 实名认证优势 |           |

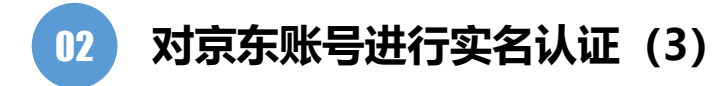

请用户按照页面提示输入<mark>用户本人银行卡信息</mark> 勾选已阅读协议,点击<mark>下一步</mark>继续进行实名认证

| •■■中国电信            | 4G                    | 18:06                                 | 1 🍯 47% 🔲      |  |
|--------------------|-----------------------|---------------------------------------|----------------|--|
| <b>く</b> 返回 ϶      | (闭 实:                 | 名认证                                   | •••            |  |
| <b>!</b> 请使用       | 支持身份证认证的银行            | ŤŤ                                    |                |  |
| 银行卡号<br>4063 66    | 12 1165 4832          |                                       | 6              |  |
| 卡类型/发卡<br>信用卡/厂    | 行<br><sup>一</sup> 发银行 |                                       |                |  |
| 月/年(有效期<br>01/19   | 归)                    |                                       | 0              |  |
| 01719              | 实                     | 名认证                                   | -              |  |
| 卡验证码<br><b>017</b> | 输入手机尾号339             | 9接收到的短信验证研                            | <b>()</b><br>马 |  |
| 银行卡预管<br>189487    | 短信验证码                 | 116秒后重                                | 发              |  |
| ● 我已               | 取消                    | 确定                                    |                |  |
|                    |                       |                                       |                |  |
|                    | 1                     | `──────────────────────────────────── |                |  |
|                    | ß                     | 意见反馈                                  |                |  |
|                    |                       |                                       |                |  |
|                    |                       |                                       |                |  |
|                    | 一实名                   | 认业优势 -                                |                |  |

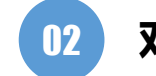

对京东账号进行实名认证(4)

请用户按照页面提示输入用户填写的银行卡银行预留手机号验证码 点击确定继续进行实名认证

| ■■甲国电        | 信  | 4G         | 18                | :07    |       | 7 0 | 47% 🗖 |
|--------------|----|------------|-------------------|--------|-------|-----|-------|
| く返回          | 关  | 闭          | 验证绑               | 定手机    |       |     | •••   |
| 为保障》<br>人所有  | 忽的 | 〕账户安全,     | 请验证— <sup>—</sup> | 下手机号,护 | ∔确保该= | 手机号 | 計为本   |
| 手机号<br>189** |    |            |                   |        |       |     |       |
|              |    |            | 验                 | 证      |       |     |       |
|              |    |            | 验证书               | 戶机号    |       |     |       |
|              |    | 输入手机<br>证码 | ,尾号339            | 99接收至  | 训的短信  | 验   |       |
|              |    | 888555     | 8                 | 94秒)   | 后重发   |     |       |
|              |    |            |                   |        |       | _   |       |

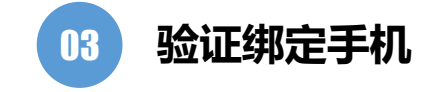

请用户按照页面提示输入<mark>用户本人手机号验证码</mark> 点击<mark>验证继续进行实名认证</mark>

| ■■■ 中国电信 4G    | 18:08      | 1 🎱 47% 🔳 |
|----------------|------------|-----------|
| <b>く</b> 返回 关闭 | 设置6位数字支付密码 | •••       |

确认6位数字支付密码 3 DEF 2 <sub>АВС</sub> 1 5 6 4 GHI JKL MNO 7 8 9 TUV WXYZ PQRS 0 

04 设置支付密码

京东账号已有支付密码的用户不会出现此页面 出现此页面的用户须按照页面提示设置支付密码用于白条支付

输入6位数字支付密码,并请用户牢记该密码,后续使用白条支付会用到 点击页面完成按钮进行下一步

| ■■ 中国电信 4G     | 18:10          | 7 🍯 46% 🔲 |
|----------------|----------------|-----------|
| <b>く</b> 返回 关闭 | 激活京东白条         | •••       |
| 持卡人:           | -1.5           | 更换银行卡     |
|                |                |           |
| 本人姓名           | 10.0           |           |
| 身份证号           | 441521***** 16 | )         |
| 手机号            | 1 399          |           |
| 卡验证码           | 017            |           |
| 家庭所在地          | 广东汕尾市 💶        | (可識和) >   |
| 详细地址           | 52844          |           |
| 自动还款 推荐        | 千启             | 立即开启      |
|                |                |           |
|                | 立即激活           |           |
|                | 一 京东金融出品 —     |           |

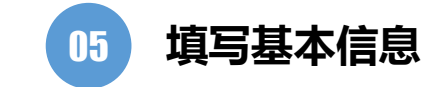

在页面上方选择银行卡 (如未绑定银行卡则需绑定银行卡)

输入用户本人信息 点击页面立即激活按钮进行下一步

| ■■ 中国电信 4G     | 18:10           | 7 🍯 46% 🔲 |
|----------------|-----------------|-----------|
| <b>く</b> 返回 关闭 | 激活京东白条          | •••       |
| 持卡人:           | *16/25.         | 更换银行卡     |
| 本人姓名           | *灿杰             |           |
| 身份证号           | 441521******381 | 6         |
| 手机号            | 1 99            |           |
| 卡验证码           | 017             |           |
|                | 相关协议            |           |
| 《白条(京东金融)      | 信用赊购服务协议》       | >         |
| 《法律文书送达地址      | 止确认书》           | >         |
| 《隐私权保护声明》      |                 | >         |
| 不同意            | □□々曲□৲□答+□□□\\  | 同意        |

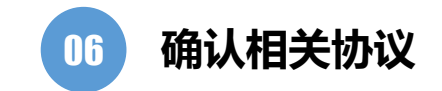

用户审阅相关协议无误后 点击页面同意按钮进行下一步

| ••• 中国电信 4G               | A 🏵 46% 🔲 '         |                          |  |  |  |
|---------------------------|---------------------|--------------------------|--|--|--|
| <b>く</b> 返回 关闭            | 激活京东白条              | •••                      |  |  |  |
| 持卡人:                      | *灿杰                 | 更换银行卡                    |  |  |  |
|                           |                     |                          |  |  |  |
| ***                       | *//l/ <del>*/</del> |                          |  |  |  |
|                           | 输入短信验证码             | $\times$                 |  |  |  |
| 请输入手机尾号 <mark>33</mark> 5 | 99接收的验证码            |                          |  |  |  |
| 请输入                       | 请输入                 |                          |  |  |  |
| 确定                        |                     |                          |  |  |  |
|                           |                     |                          |  |  |  |
|                           | 🦁 京东安全键盘            | $\sim$                   |  |  |  |
| 1                         | 2                   | 3                        |  |  |  |
| 4                         | 5                   | 6                        |  |  |  |
| 7                         | 8                   | 9                        |  |  |  |
|                           | 0                   | $\langle \times \rangle$ |  |  |  |

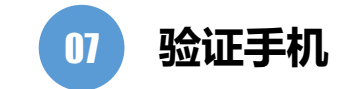

请用户按照页面提示输入用户绑定手机号的验证码 点击确定继续进行激活

| ••• 中国电信 4G    | 18:11 | 7 🍯 46% 🔲 |
|----------------|-------|-----------|
| <b>く</b> 返回 关闭 | 激活结果  | •••       |

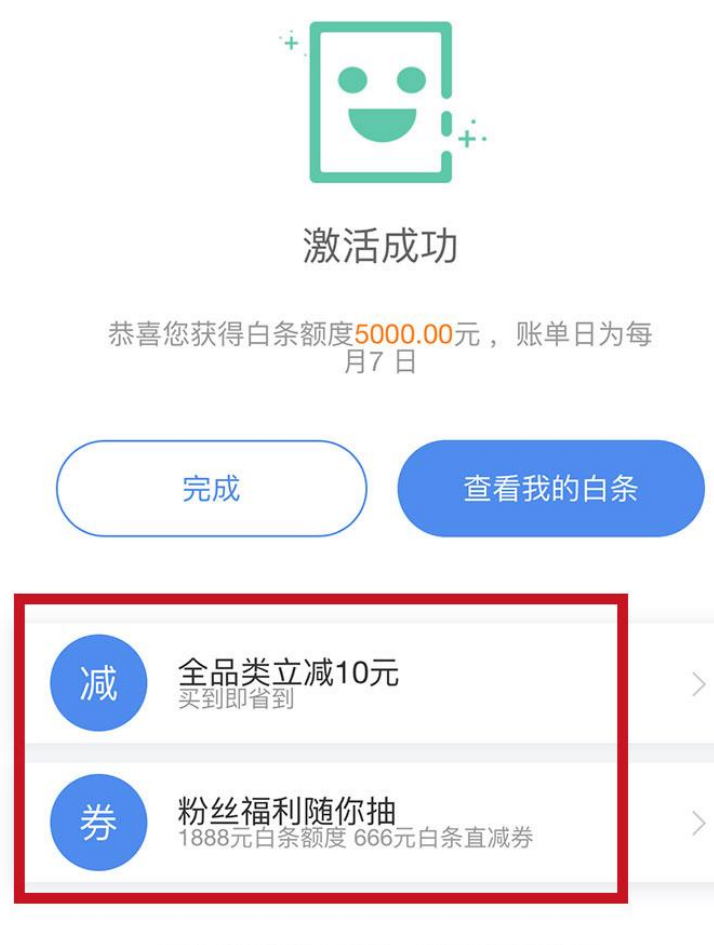

已为您实名认证成功,您的信用分为68 关注"**京东白条**"微信公众号 了解金条、小白卡、小白用车等更多热门业务

一京东金融出品一

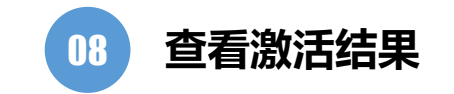

用户激活成功 后续可引导用户至京东商城查看对应权益并进行消费